# [AN003]

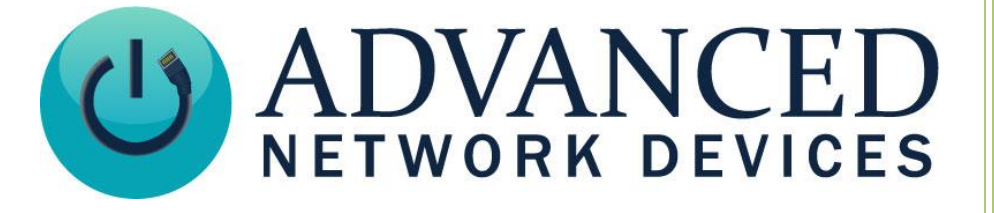

# Add an AND Device as a SIP Device in Call Manager

Version 2.1

6/7/2018

© 2018 ADVANCED NETWORK DEVICES

3820 NORTH VENTURA DR.

ARLINGTON HEIGHTS, IL 60004

U.S.A

ALL RIGHTS RESERVED

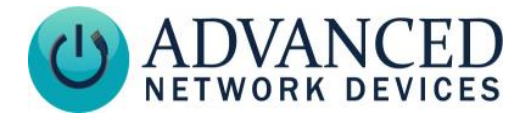

## **PROPRIETARY NOTICE AND LIABILITY DISCLAIMER**

The information disclosed in this document, including all designs and related materials, is the valuable property of Digital Advanced Network Devices and/or its licensors. Advanced Network Devices and/or its licensors, as appropriate, reserve all patent, copyright and other proprietary rights to this document, including all design, manufacturing, reproduction, use, and sales rights thereto, except to the extent said rights are expressly granted to others.

The Advanced Network Devices product(s) discussed in this document are warranted in accordance with the terms of the Warranty Statement accompanying each product. However, actual performance of each product is dependent upon factors such as system configuration, customer data, and operator control. Since implementation by customers of each product may vary, the suitability of specific product configurations and applications must be determined by the customer and is not warranted by Advanced Network Devices.

To allow for design and specification improvements, the information in this document is subject to change at any time, without notice. Reproduction of this document or portions thereof without prior written approval of Advanced Network Devices is prohibited.

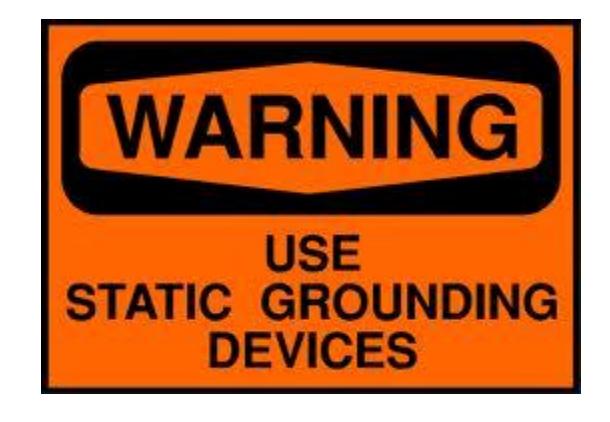

#### Static Electric Warning

# **TROUBLESHOOTING AND ADDITIONAL RESOURCES**

Complete Support Site with User Guides & Help: http://www.anetdsupport.com/ Additional App Notes: **Customer Feedback Survey:** AND Legal Disclaimer:

http://www.anetdsupport.com/AppNotes http://www.anetdsupport.com/survey http://www.anetd.com/legal

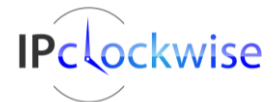

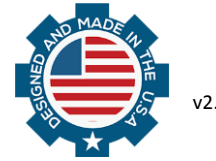

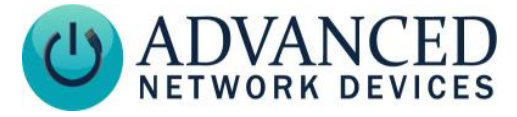

# **CISCO UNIFIED CALL MANAGER (CUCM) SETUP**

- 1. Log into CUCM web interface.
- 2. Create an End User account.
  - a. Under the User Management menu, select End User.
  - b. Click the Add New button, and enter End User information

| User ID   | Create a user name (e.g., Dan)           |  |  |
|-----------|------------------------------------------|--|--|
| Password  | Enter and confirm                        |  |  |
| PIN       | Enter and confirm (Matches the Password) |  |  |
| Last Name | User last name                           |  |  |

- c. Click the *Save* button.
- 3. Create a new phone entry for your device.
  - a. Under the Device menu, select Phone.
  - b. Click the Add New button.
  - c. Select Phone Type as Third-party SIP device (Basic), then click Next.
  - d. Select the *Is Active* checkbox, if present.
  - e. Enter the following information:

| AND Device MAC address                                          | e.g., 2046F9010203                      |  |
|-----------------------------------------------------------------|-----------------------------------------|--|
| Device Pool                                                     | Default                                 |  |
| Phone Button Template                                           | Third-party SIP device (Basic)          |  |
| Owner User ID                                                   | User ID (previously created, e.g., Dan) |  |
| Device Security Profile Third-party SIP device Basic - Standard |                                         |  |
|                                                                 | SIP Non-secure Profile                  |  |
| SIP Profile                                                     | Standard SIP Profile                    |  |
| Digest User                                                     | User ID (previously created, e.g., Dan) |  |

- f. Click the *Save* button.
- 4. Assign a directory number.
  - a. At the left side of the newly created Phone, select the Line [1] Add a new DN link.
  - b. Add a Directory Number (e.g., 7003).
  - c. Click the *Save* button.
- 5. Verify the Phone License Feature has units remaining (Select System → Licensing → License Unit Report). Each SIP device requires three units.

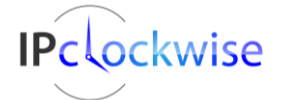

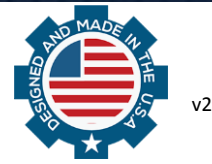

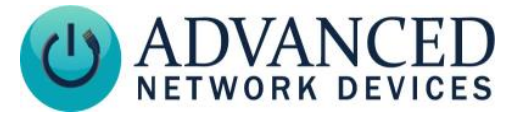

## AND DEVICE SETUP

#### **Option 1 – Configuration via AND Device Web Page**

- 1. On the AND device's web page, select **Device Settings**  $\rightarrow$  SIP.
- 2. Enter the following information:

| Extension           | Match the <i>Directory Number</i> used in the <i>Phone</i> device (e.g., 7003) |
|---------------------|--------------------------------------------------------------------------------|
| SIP Server          | Match the IP address of the CUCM server                                        |
| SIP Domain          | Leave blank                                                                    |
| SIP Password        | Match the password entered in the End User profile                             |
| SIP Digest Username | Match the <i>Digest User</i> entered in the <i>Phone</i> device (e.g., Dan)    |

|               | Home                                              | Device Status   | SIP Status       | Device Settings    |               |  |
|---------------|---------------------------------------------------|-----------------|------------------|--------------------|---------------|--|
| General Audio | Display Network SIP SIP                           | 2 Servers Firmv | vare Peripherals | Streams Priorities | Scheduler XML |  |
|               | Changed settings have been saved Save SIP Changes | and applied.    |                  |                    |               |  |
|               | SIP General Settings                              |                 |                  |                    | help          |  |
|               | Parameter                                         | Stored value    | New Value        |                    |               |  |
|               | SIP Mode                                          | Phone           | Phone ~          |                    |               |  |
|               | Promiscuous Mode                                  | Yes             | Yes ~            |                    |               |  |
|               | Extension                                         | 7003            | 7003             |                    |               |  |
|               | SIP Server                                        | 10.10.7.168     | 10.10.7.168      |                    |               |  |
|               | SIP Domain (e.g. digidescorp.com                  | n)              |                  |                    |               |  |
|               | SIP Password                                      | password123     | password123      |                    |               |  |
|               | SIP Digest Username                               | Dan             | Dan              |                    |               |  |

3. If using the optional push-button to generate a callback to another SIP device, set the *Push-To-Talk 1* to the extension of the line to ring when the button is pressed. Alternately, you can specify the MAC address or IP address of another AND device instead of an extension.

| SIP GPIO Input Action Settings |                                         |              | help      |
|--------------------------------|-----------------------------------------|--------------|-----------|
|                                | Parameter                               | Stored value | New Value |
|                                | Push-to-Talk 1 (GPIO 0 Outgoing)        | 7000         | 7000      |
|                                | Push-to-Talk 1 Alternate (Hold)         |              |           |
|                                | Push-to-Talk 1 Alternate Hold Time (ms) | 0            | 0         |
|                                | Push-to-Talk 1 Trigger Only             | No           | No V      |

- 4. Click the Save SIP Changes button.
- 5. Reboot the device to begin using the new settings.

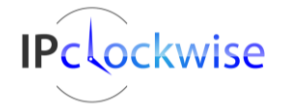

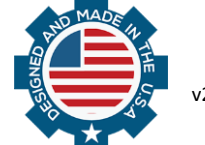

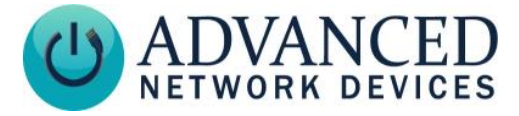

#### **Option 2 – Configuration via Hosted Settings File**

#### Global Configuration File Option

1. Edit the global configuration file (e.g., *IPSpeaker.cfg* or *InformaCastSpeaker.cfg*) to set the IP address of the CUCM server and point to the aggregate speaker configuration file that will contain the specific SIP information for each AND device on the network:

| SIP_server_addr            | CUCM server IP address                      |
|----------------------------|---------------------------------------------|
| AggregateSpeakerConfigFile | File containing device-specific information |

Example excerpt from IPSpeaker.cfg:

```
<SIPConfig
SIP_server_addr="10.10.7.168"
/>
<AggregateSpeakerConfigFile file="AllSpeakers.cfg" />
```

2. Edit the aggregate speaker configuration file (e.g., *AllSpeakers.cfg*) to set the specific SIP information for each AND device on the network:

| id               | Match the <i>Directory Number</i> entered in the <i>Phone</i> device (e.g., 7003) |  |
|------------------|-----------------------------------------------------------------------------------|--|
| password         | Match the password entered in the End User profile                                |  |
| digest_username  | Match the Digest User entered in the Phone device (e.g., Dan)                     |  |
| push_to_talk_ip1 | (optional) If using the push-button to generate a callback to another             |  |
|                  | SIP device, set this parameter to the extension of the line to ring when          |  |
|                  | the button is pressed. Alternately, you can specify the MAC address or            |  |
|                  | IP address of another AND device instead of an extension.                         |  |

Example excerpt from AllSpeakers.cfg:

```
<AllSpeakers>
  <Speaker mac="2046f9010203">
     <SIPConfig
        id="7003"
        password="password123"
        digest_username="Dan"
        push_to_talk_ip1="7000"
     />
     </Speaker>
  </AllSpeakers>
```

3. Reboot the AND device to begin using the new settings.

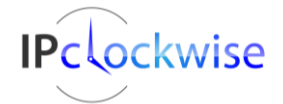

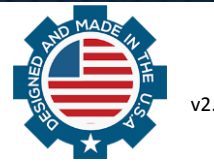

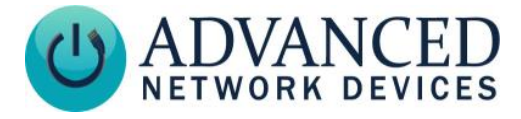

#### MAC-Specific File Option

- 1. Edit the AND device's specific configuration file, *IPSpeaker2046f9010203.cfg*, where 2046f9010203 is the MAC address of the device to configure.
- 2. In the *SIPConfig* tag, set the following parameters:

| id               | Match the <i>Directory Number</i> entered in the <i>Phone</i> device (e.g., 7003) |  |
|------------------|-----------------------------------------------------------------------------------|--|
| SIP_server_addr  | CUCM server IP address                                                            |  |
| password         | Match the password entered in the End User profile                                |  |
| digest_username  | Match the Digest User entered in the Phone device (e.g., Dan)                     |  |
| push_to_talk_ip1 | (optional) If using the push-button to generate a callback to another             |  |
|                  | SIP device, set this parameter to the extension of the line to ring when          |  |
|                  | the button is pressed. Alternately, you can specify the MAC address or            |  |
|                  | IP address of another AND device instead of an extension.                         |  |

3. Reboot the AND device to begin using the new settings.

Example excerpt from IPSpeaker2046f9010203.cfg:

```
<IPSpeakerConfiguration>
...
<SIPConfig
  id="7003"
  SIP_server_addr="10.10.7.168"
  password="password123"
  digest_username="Dan"
  push_to_talk_ip1="7000"
/>
...
</IPSpeakerConfiguration>
```

# **OPERATION**

The AND device should register with CUCM as a SIP device. Confirm this via the *SIP Status* section of the *SIP Status Page*, accessible from the device's web page.

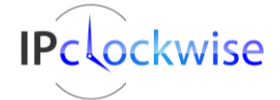

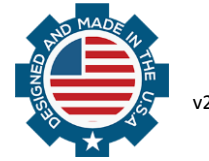